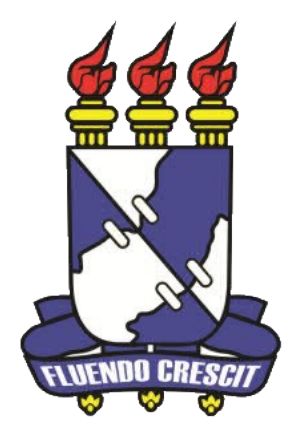

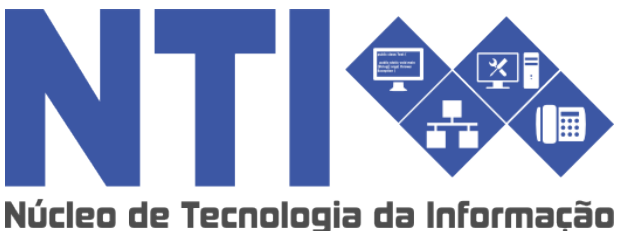

# ENSINO INDIVIDUAL PARA O DISCENTE

Universidade Federal de Sergipe | Núcleo de Tecnologia da Informação | 2016 www.ufs.br NTI - 2105-6583 / 2105-6584

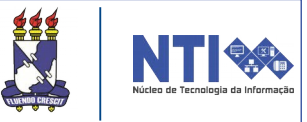

# Objetivo

Auxiliar os discentes que desejam participar de uma turma de ensino individual, desde a solicitação até o resultado da solicitação.

### Resumo do processo em geral

- 1 Solicitação de ensino individual;
- 2 Visualizar solicitações enviadas;
- 3 Emitir comprovante de solicitações.

# O que é turma de ensino individual?

O ensino individual caracteriza-se pelo repasse do conteúdo programático integral do componente curricular de forma individualizada ao estudante, a partir de um plano de trabalho voltado especificamente para integralizar o componente curricular sem necessariamente estabelecer uma carga horária semanal fixa; e está disciplinada pelos arts. 191 a 195 das normas do sistema acadêmico (Resolução N° 14/2015/CONEPE).

# **1 – Solicitação de ensino Individual:**

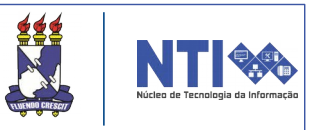

Para solicitar, existem alguns pré-requisitos:

1. O componente curricular deverá ser obrigatório ou equivalente a obrigatório no curso.

2. Não pode haver solicitação concomitante de turma regular e de ensino individual para o mesmo componente curricular.

3. O ensino individual destina-se aos estudantes dos dois últimos períodos de integralização de um curso, permitindo que ele curse individualmente até dois componentes curriculares por período letivo.

4. Nos cursos cuja proposta curricular define o(s) últimos período(s) para a realização apenas de estágio obrigatório, serão considerados, para efeito de concessão do ensino individual em componentes curriculares, os períodos letivos imediatamente anteriores àqueles.

5. Não é permitido solicitar subunidades de bloco ou atividades complementares.

Para solicitar, basta acessar:

Portal do Discente → Ensino → Solicitações de Ensino Individual → Solicitar Ensino Individual.

| 6 | Ensino 🍦 Pesquisa 💝 Extensão 🙇 Bolsas                                                                                                    | s [ Estágio 🛛 🐞 Ambientes Virtuais 🛛 🍓 Outros                                                                                                    |
|---|----------------------------------------------------------------------------------------------------|----------------------------------------------------------------------------------------------------|
|   | Avaliação Institucional<br>Minhas Notas<br>Atestado de Matrícula<br>Horário Individual<br>Consultar Histórico<br>Declaração de Vínculo<br>Declaração de Comprovação de Matrícula | to Sensu<br>- Modulo Stricto Sensu, estamos disponibilizando manual para os<br>esclarecer duvidas e auxilia-los nas principais operacoes e atribuidas<br>(( 11 >> Todas                                                                                                    |
|   | Declaração de Percentual Cursado                                                                                                    | Local Horário Chat                                                                                                    |
|   | Programas de Disciplinas Cursadas<br>Matrícula On-Line                                                                                                    |                                                                                                    |
|   | Dispensa de Matrícula<br>Solicitações de Ensino Individual                                                                                                    | <ul> <li>Solicitar Ensino Individual</li> </ul>                                                                                                    |
|   | Solicitações de Turma de Férias<br>Trancamento de Componente Curricular<br>Tranferência Interna On-Line                                                                          | <ul> <li>Visualizar Solicitações Enviadas</li> <li>Emitir Comprovante de Solicitações</li> <li>Image: Image: Image:</li></ul> |
|   | Permuta Acadêmica                                                                                                    | , dae dae dae di anna - di a                                                                                                    |
|   | Consultar Componente Curricular<br>Consultar Estrutura Curricular<br>Consultar Turma                                                                                             |                                                                                                    |
|   | Unidades Acadêmicas                                                                                                    | Ver turmas anteriores                                                                                                    |
|   | Consultar Calendário Acadêmico                                                                                                    | -                                                                                                    |

| 1 – Solicitação de ensino Individual:                                                                                                    |
|----------------------------------------------------------------------------------------------------|
| Após selecionar "Solicitar Ensino Individual", o discente será direcionado para a seguinte página:                                                                                                    |
| Portal do Discente > Solicitação de Turma de ensino individual                                                                                                    |
| Normas do Sistema Acadêmico de Graduação, Resolução N° 14/2015/CONEPE, de 24 de abril de 2015<br>SEÇÃO VI - DO ENSINO INDIVIDUAL EM COMPONENTES CURRICULARES<br>Art. 191. O ensino individual caracteriza-se pelo repasse do conteúdo programático integral do componente curricular de forma individualizada ao estudante,<br>a partir de um plano de trabalho voltado especificamente para integralizar o componente curricular sem necessariamente estabelecer uma carga horária semanal<br>fixa.<br>§ 1º O ensino individual é restrito aos componentes curriculares obrigatórios.<br>§ 2º O ensino individual destina-se aos estudantes dos 2 (dois) últimos períodos de integralização de um curso,<br>permitindo que ele curse individualmente até 2 (dois) componentes curriculares por período letivo.<br>8 30 Nos cursores quia presenta curricular de feitimo (e) período(e) para a realização apenas de estário obrigatório |
| g 3º Nos cursos cuja proposta curricular define o(s) ultimo(s) periodo(s) para a realização apenas de estagio obrigatorio,<br>serão considerados, para efeito de concessão do ensino individual em componentes curriculares, os períodos letivos imediatamente anteriores àqueles.                                                                                                    |
| BUSCAR COMPONENTE CURRICULAR  Código: Nome: Buscar Cancelar                                                                                                    |
| Portal do Discente                                                                                                    |
| Insira o código ou nome da disciplina e clique em <b>"BUSCAR".</b><br>Logo o resultado da busca será listado:                                                                                                    |
| Selecionar Turma                                                                                                    |
| Nome Ativo                                                                                                    |
| Portal do Discente                                                                                                    |
| Para selecionar a disciplina clique no ícone 🕥 .                                                                                                    |
| Atenção! Se a solicitação for aceita pelo chefe de departamento, o discente será matriculado automaticamente na turma.                                                                                                    |
| Atenção! O discente poderá cursar somente duas turmas de ensino individual por período; cada turma terá no máximo quatro discentes.                                                                                                    |
| Atenção! As turmas de ensino individual não possuem horários fixos, portanto, os encontros presenciais ficarão a critério do docente, com ciência dos discentes da turma.                                                                                                    |

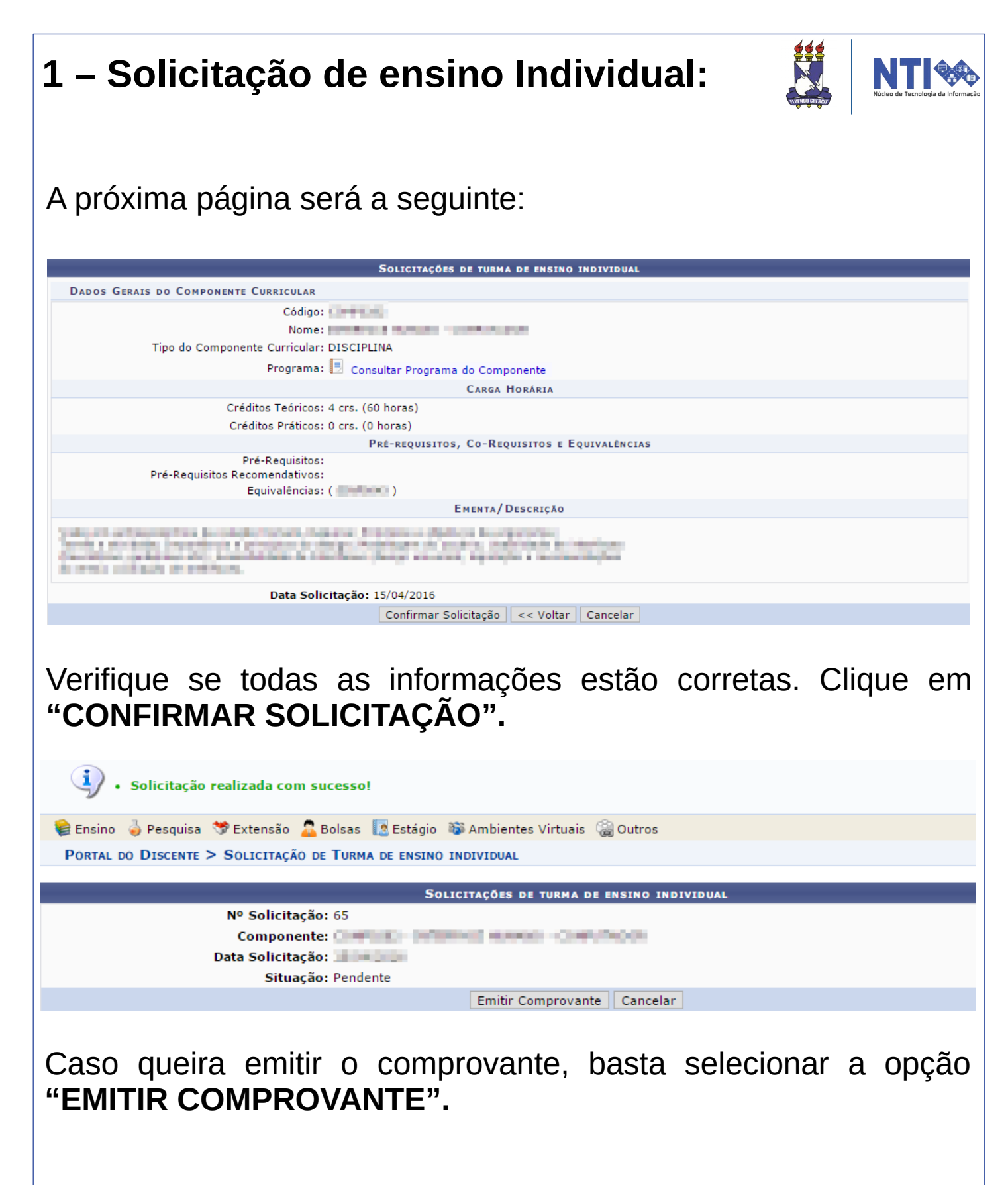

A solicitação passará pela análise do coordenador do curso e pelo chefe do departamento. Você pode acompanhar a situação das solicitações através do menu: Ensino —> Solicitações de Ensino Individual —> Visualizar Solicitações Enviadas.

## 2 – Visualizar solicitações enviadas:

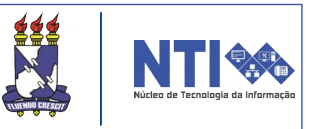

Para visualizar a solicitações, basta acessar:

#### Portal do Docente → Ensino → Solicitações de Ensino Individual → Visualizar Solicitações Enviadas.

| 🚔 Ensino 🛛 🥉 Pesquisa 🚿 Extensão 🛛 🚨 Bolsa | as  🔝 Estágio 🛛 🕸 Ambientes Virtuais                                                                    | 🍓 Outros                               |                         |  |  |
|--------------------------------------------|----------------------------------------------------------------------------------------------------|----------------------------------------|-------------------------|--|--|
| Avaliação Institucional                    | <b>*</b>                                                                                                |                                        |                         |  |  |
| Minhas Notas                               | to Sensu                                                                                                | to Sensu                               |                         |  |  |
| Atestado de Matrícula                      | <ul> <li>Modulo Stricto Sensu, estamos disponi<br/>esclarecer duvidas e auxilia-los nas prin</li> </ul> | bilizando manual<br>cipais operacoes ( | para os<br>e atribuidas |  |  |
| Horário Individual                         |                                                                                                    |                                        |                         |  |  |
| Consultar Histórico                        |                                                                                                    |                                        |                         |  |  |
| Declaração de Vínculo                      |                                                                                                    | <<                                     | II >> Todas             |  |  |
| Declaração de Comprovação de Matrícula     |                                                                                                    |                                        |                         |  |  |
| Declaração de Percentual Cursado           |                                                                                                    |                                        |                         |  |  |
| Evolução Curricular                        | Local                                                                                                   | Horário                                | Chat                    |  |  |
| Programas de Disciplinas Cursadas          | and the second second second                                                                            |                                        |                         |  |  |
| Nationale On Line                          | AN OF STREET, MARY 1997                                                                                 |                                        | - 20                    |  |  |
|                                            | and the second second second                                                                            |                                        |                         |  |  |
| Dispensa de Matrícula                      | •                                                                                                    | 1000 0000                              | 🗐 🖓 o                   |  |  |
| Solicitações de Ensino Individual          | Solicitar Ensino Individual                                                                             |                                        | , , .                   |  |  |
| Solicitações de Turma de Férias            | <ul> <li>Visualizar Solicitações Enviadas</li> </ul>                                                    |                                        |                         |  |  |
| Trancamento de Componente Curricular       | Emitir Comprovante de Solicitaç                                                                         | ões                                    | 🛯 🖓 o                   |  |  |
| Tranferência Interna On-Line               | •                                                                                                    |                                        |                         |  |  |
| Permuta Acadêmica                          | The ball property region and beauti                                                                     |                                        |                         |  |  |
|                                            | Charles Department and a subject                                                                        |                                        | 🗐 🦙 o                   |  |  |
| Consultar Curso                            |                                                                                                    |                                        |                         |  |  |
| Consultar Componente Curricular            | CALIFORNIA AND ADD.                                                                                     | 10000                                  |                         |  |  |
| Consultar Estrutura Curricular             | the rest strengt story restart.                                                                         |                                        | en 42 0                 |  |  |
| Consultar Turma                            |                                                                                                    | Verturn                                | as anteriores           |  |  |
| Unidades Academicas                        | _                                                                                                    | verturin                               | as anteriores           |  |  |
| Consultar Calendário Acadêmico             |                                                                                                    |                                        |                         |  |  |
|                                            |                                                                                                    |                                        |                         |  |  |

#### Você será direcionado para a seguinte página:

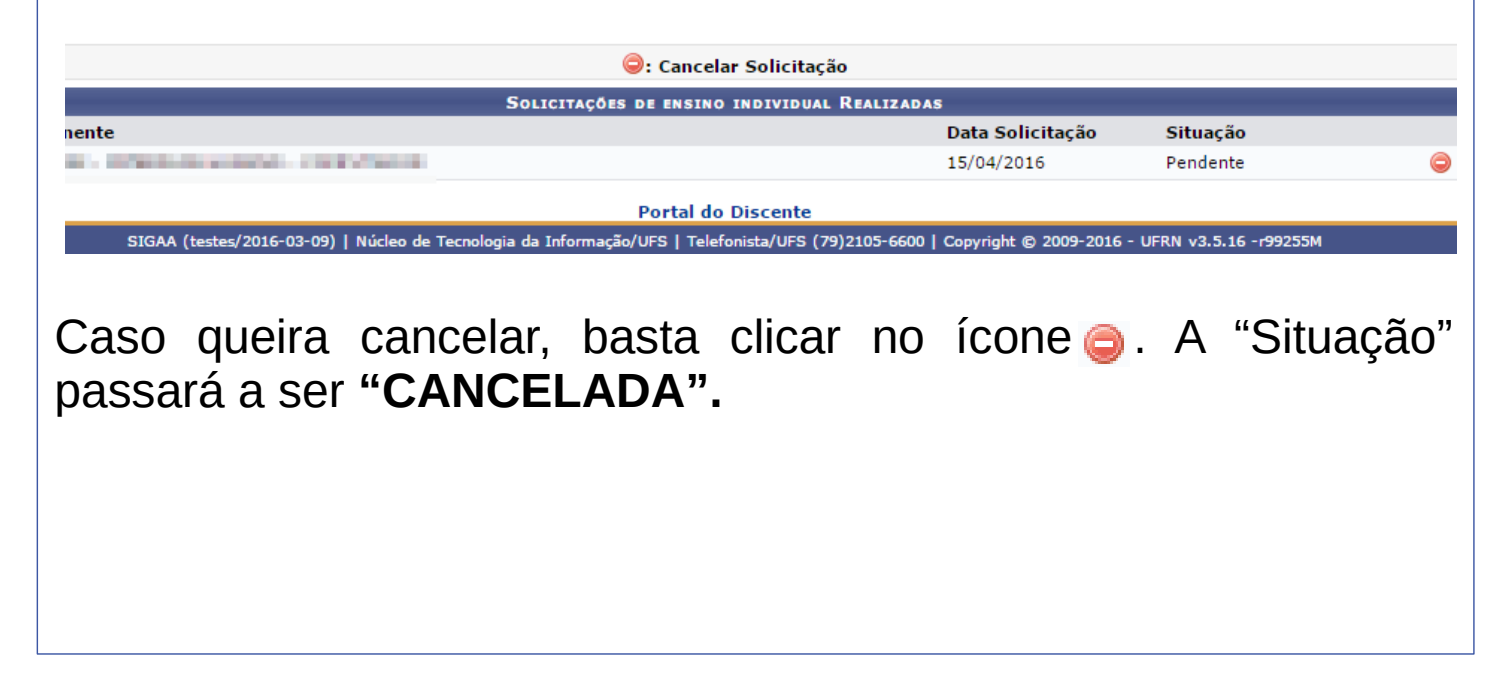

# 2 – Visualizar solicitações enviadas:

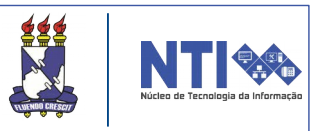

Na coluna destacada abaixo, o usuário pode acompanhar a sua solicitação:

| ⊜: Cancelar                                  | Solicitação      |          |   |  |  |
|----------------------------------------------|------------------|----------|---|--|--|
| Solicitações de ensino individual Realizadas |                  |          |   |  |  |
|                                              | Data Solicitação | Situação |   |  |  |
| Weightende CHEVOOR                           | 15/04/2016       | Pendente | 0 |  |  |
| Portal do D                                  | viscente         |          |   |  |  |

Abaixo você encontra o significado de cada situação:

**Pendente**: Você realizou a solicitação e ela ainda está aguardando a análise da coordenação do curso.

**Cancelada**: Você desistiu da solicitação de ensino individual e a cancelou.

**Solicitação Negada**: A solicitação de ensino individual não poderá ser atendida e foi negada pela coordenação de curso.

**Turma Solicitada**: A solicitação de turma foi realizada pela coordenação de curso e está aguardando a criação da turma pela chefia de departamento.

**Atendida - Turma criada**: A solicitação de ensino individual foi atendida e a turma foi criada.

**Turma Negada**: A solicitação de turma foi realizada pela coordenação de curso, porém a criação da turma foi negada pela chefia do departamento.

#### 3 – Emitir comprovante de solicitações:

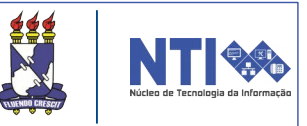

Para emitir o comprovante de solicitações, basta acessar:

#### Portal do Docente → Ensino → Solicitações de Ensino Individual → Emitir Comprovante de Solicitações.

| e | Ensino       | 🍓 Pesquisa     | 🐨 Extensão     | 🔏 Bolsas  | 🚺 Estágio      | 🐞 Ambientes                                                                                                    | Virtuais       | i 🖓 Out  |
|---|--------------|----------------|----------------|-----------|----------------|----------------------------------------------------------------------------------------------------|----------------|----------|
|   | Avaliaçã     | ão Institucion | al             | •         | NO INDIVID     | UAL                                                                                                    |                |          |
|   | Minhas Notas |                |                |           |                |                                                                                                    |                |          |
|   | Atestad      | o de Matrícula | 3              |           |                |                                                                                                    |                |          |
|   | Horário      | Individual     |                |           |                |                                                                                                    |                |          |
|   | Consulta     | ar Histórico   |                |           | den märke      | dina fa mainaí                                                                                                    | affeither.     |          |
|   | Declara      | ção de Víncul  | 0              |           |                | Concernant and                                                                                                    |                |          |
|   | Declara      | ção de Comp    | rovação de Ma  | trícula   | e e el territo | the second little                                                                                                    | de la factoria | é        |
|   | Declara      | ção de Percei  | ntual Cursado  |           | for shares and |                                                                                                    |                |          |
|   | Evoluçã      | io Curricular  |                |           | 6              | And Address of the Address of the Ad |                |          |
|   | Program      | nas de Discipl | linas Cursadas |           |                |                                                                                                    |                |          |
|   | Matrícul     | la On-Line     |                | •         | d<br>D         | a la companya da series de la companya de la companya de la company                                                                                                    | <u>.</u>       |          |
|   | Dispens      | a de Matrícula | a              | ,         |                |                                                                                                    |                |          |
|   | Solicitaç    | ções de Ensin  | o Individual   | •         | Solicita       | r Ensino Individu                                                                                                    | Jal            |          |
|   | Solicitaç    | ções de Turm   | a de Férias    | •         | Visualiz       | ar Solicitações E                                                                                                    | Enviadas       |          |
|   | Trancan      | mento de Com   | nponente Curri | cular 🔹 🕨 | Emitir C       | Comprovante de                                                                                                    | Solicitaç      | ões      |
|   | Tranferé     | ência Interna  | On-Line        | ,         |                |                                                                                                    |                |          |
|   | Permuta      | a Acadêmica    |                | •         |                |                                                                                                    |                |          |
|   | Consulta     | ar Curso       |                |           |                | Por                                                                                                    | tal do D       | iscente  |
|   | Consulta     | ar Componen    | te Curricular  |           | Tecnologia d   | a Informação/UFS                                                                                                    | Telefon        | ista/UFS |
|   | Consulta     | ar Estrutura C | Curricular     |           |                |                                                                                                    |                |          |
|   | Consulta     | ar Turma       |                |           |                |                                                                                                    |                |          |
|   | Unidade      | es Acadêmica:  | s              |           |                |                                                                                                    |                |          |
|   | Consulta     | ar Calendário  | Acadêmico      |           |                |                                                                                                    |                |          |

#### O comprovante será aberto:

| Portal do Dis  | scente         | UNIVERSIDADE FEDERAL DE SERGIPE<br>SISTEMA INTEGRADO DE GESTÃO DE ATIVIDADES ACADÊMICAS<br>(TESTES/2016-03-09)<br>EMITIDO EM 15/04/2016 17:30 | M<br>NTI  |
|----------------|----------------|----------------------------------------------------------------------------------------------------|-----------|
|                | Matrícula:     | ALCONOM D                                                                                                    |           |
|                | Discente:      | Country of States and States                                                                                                    |           |
|                | Curso:         | private an environments of the scientific revenues in research                                                                                |           |
|                | Status:        | ATIVO                                                                                                    |           |
|                | Tipo:          | REGULAR                                                                                                    |           |
|                |                |                                                                                                    |           |
|                |                | Solicitações de turma de ensino individual                                                                                                    |           |
| Nº Solicitação | Compo          | onente Data Solicitação                                                                                                    | Situação  |
| -              |                | 15/04/2016                                                                                                    | Pendente  |
|                |                |                                                                                                    |           |
| 🔇 Voltar       | SIGAA (testes/ | 2016-03-09)   Copyright © 2006-2016 - Superintendência de<br>Informática - UFRN - joaodebarro                                                 | mprimir 崖 |

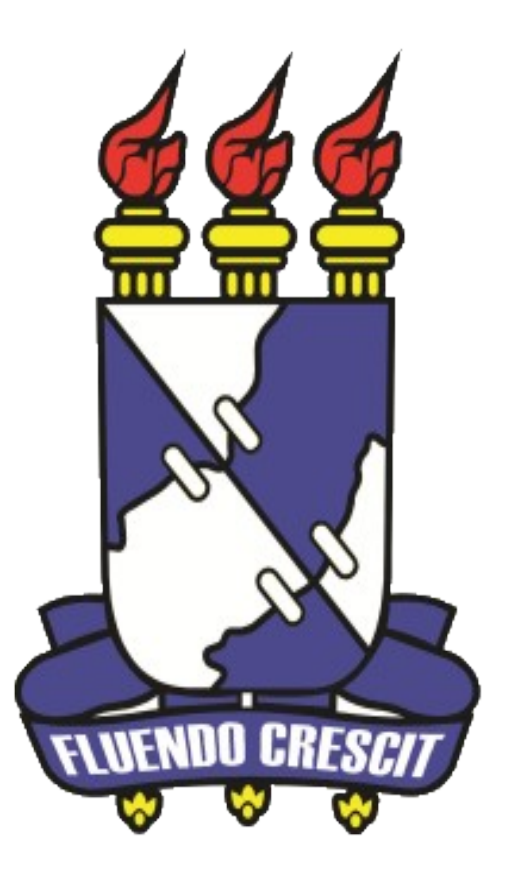

# Núcleo de Tecnologia da Informação

Universidade Federal de Sergipe | Núcleo de Tecnologia da Informação | 2016 www.ufs.br